# 电子表格回写报表禁用删除功能

提示:本文档的示例代码仅适用于本文档中的示例报表/场景。若实际报表/场景与示例代码无法 完全适配(如报表使用冻结,或多个宏代码冲突等),需根据实际需求开发代码。

- 示例说明
  版本及客户端说明
  设置方法
  宏类型
  宏代码
  资源下载

# 示例说明

在回写时,可能需要实现报表填报时禁止其他人删除数据。可参考此示例。

使用宏代码前的效果:

2 🗎 🗄 🖻 🔟 ★ 🕞 导出 

| 电子表格回写报表禁用删除功能 |      |      |                   |       |
|----------------|------|------|-------------------|-------|
| 序号             | 产品名称 | 产品类别 | 单价                | 库存    |
| 1              | 香蕉   | 水果   | 3.6               | 954   |
| 2              | 添加   | 甜点   | 3.2               | 2341  |
| 3              |      | 水果   | 8.8               | 1342  |
| 4              | 甜甜圈  | 甜点   | 5.9               | 13543 |
| 5              | 洗衣粉  | 日用品  | 18.1              | 3234  |
| 6              | 沐浴露  | 日用品  | 20.9              | 972   |
| 7              | 蛋糕   | 甜点   | <mark>60.9</mark> | 23    |

使用宏代码后的效果:

| 电子表格回写报表禁用删除功能 |      |      |      |       |
|----------------|------|------|------|-------|
| 序号             | 产品名称 | 产品类别 | 单价   | 库存    |
| 1              | 香蕉   | 水果   | 3.6  | 954   |
| 2              | 添加   | 甜点   | 3.2  | 2341  |
| 3              | 苹果   | 水果   | 8.8  | 1342  |
| 4              | 甜甜圈  | 甜点   | 5.9  | 13543 |
| 5              | 洗衣粉  | 日用品  | 18.1 | 3234  |
| 6              | 沐浴露  | 日用品  | 20.9 | 972   |
| 7              | 蛋糕   | 甜点   | 60.9 | 23    |

## 版本及客户端说明

1. 版本:最新版本

2.客户端: PC

3.浏览器: IE、chrome、Firefox

# 设置方法

#### 1. 创建回写报表

首先在电子表格设计器 (Microsoft Office Excel) 中, 创建电子表格回写报表。

|   | Α | В            | С              | D              | E               | F               |
|---|---|--------------|----------------|----------------|-----------------|-----------------|
| 1 |   |              |                |                |                 |                 |
| 2 |   | 中フキャ         |                |                |                 |                 |
| 3 |   | 电子表恰         | 凹与妆衣崇用删        | 际切配            |                 |                 |
| 4 |   | 序号           | 产品名称           | 产品类别           | 单价              | 库存              |
| 5 |   | ↓id(product) | ↓name(product) | ↓type(product) | ↓price(product) | ↓stock(product) |

#### 2. 进入宏界面

选中电子表格,右键选择 编辑宏 进入报表宏界面。

#### 3. 创建客户端宏

在报表宏界面**新建客户端模块**。在弹出的**新建模块**对话框中,选择对象为spreadsheetReport、事件为onRenderReport、并把下面宏代码复制到代 码编辑区域。

### 宏类型

| 类型   | 对象                | 事件             |
|------|-------------------|----------------|
| 客户端宏 | spreadsheetReport | onRenderReport |

宏代码

# 资源下载

报表资源:禁用删除功能.xml

相关表sql: writeback.sql